# Grade Report Views

In the gradebook, Moodle has four functional types of grade reports available to users. Each serves a different function, and only certain <u>Moodle roles (https://wp.stolaf.edu/it/?page\_id=9455)</u> can view some reports.

## Grader Report

The grader report can only be seen by users in the role of teacher and non-editing teacher. This view displays all students and all grade item scores in a table. Scores can be edited directly in this report and save automatically. (Category totals do not update automatically. You must refresh the page to update them.) Entering scores through the grader report is convenient, but there is one caveat. Any scores entered for Moodle activities on this page override scores given on the activity page itself. The using the gradebook guide discusses entering grades and grade overrides in further detail. To change what is visible in the grader report, visit the grader report preferences page (https://wp.stolaf.edu/it/?page\_id=10055).

Note in the screenshot below that grade items extend in columns to the right. When scrolling horizontally, the name column will freeze, enabling you to view student names at all times.

| Grades seport                          |            |                   |                       |                         |                                    |                   |               |
|----------------------------------------|------------|-------------------|-----------------------|-------------------------|------------------------------------|-------------------|---------------|
| Grader repo                            | rt         |                   |                       |                         |                                    |                   |               |
| View Setup Scale                       | es Letters | import Export     |                       |                         |                                    |                   |               |
|                                        |            |                   |                       |                         |                                    |                   |               |
| Grader report Outor                    | mes report | Overview report 5 | angle view Unier repr | ort                     |                                    |                   |               |
| visible groups: All particip           | ants       |                   |                       |                         |                                    |                   |               |
| All participants                       | s:5/5      |                   |                       |                         |                                    |                   |               |
| First name:<br>All A B C D E F G H I . | RUMNOT     | PORSTUVWX         | ΥZ                    |                         |                                    |                   |               |
| All A B C O E F G H T                  | KLMNO      | PORSTOVWA         | ΥZ                    |                         |                                    |                   |               |
|                                        |            |                   | Sample Course: Mus    | sie Bax (7)             |                                    |                   |               |
|                                        |            |                   | Assignments 🖂         |                         |                                    |                   | Performance 🕾 |
| Last name - Piest name                 |            | Email address     | 🖉 Drass Dasics 🛛 🗸    | Ø Oral Presentation ≑ ∠ | 🐊 Hayan Trumpet Concetto Paper 🌣 🖌 | If this Paper ⇒ ∠ | Medieval Ren  |
| Benjimin                               |            | @stolat edu       | - Q.                  |                         | 2                                  |                   |               |
| Cougtas                                | ≡ ∠        | @stolat.edu       | - Q                   | 1                       | 1                                  |                   |               |
| Sarah                                  | := Z       | @stolat.edu       | - Q                   | 45.00 (100.00 %)        | -                                  |                   |               |
| Jason-                                 | 11 e       | @stout edu        | - Q                   | -                       |                                    |                   |               |
| Ezra                                   | 8.2        | @stokaf,edu       | - Q                   |                         |                                    |                   |               |
|                                        |            | Overall average   |                       | 45.00 (100.00 %)        |                                    |                   |               |

## Single View

This view is only available to teachers. Its name come from the fact that you can view a single student or a single grade item at a time. Use the drop down menus to select a grade item or user to view. You can edit grades and feedback for offline activities in this view. You can also edit online Moodle activities, but the

**Override** checkbox must be selected first. Grades entered manually in this view for online activities will disable grading through the activity's own grading interface. When finished editing, select **Save**.

| Gra      |                                                                                |                                                                       |                         |          |                    |                |                                         |
|----------|--------------------------------------------------------------------------------|-----------------------------------------------------------------------|-------------------------|----------|--------------------|----------------|-----------------------------------------|
| view     | Belup Boales Letters Import Exp                                                | Concerto                                                              | Paper                   |          |                    |                |                                         |
| Grade    | er report Outcomes report Overview report                                      | Stogle view                                                           | Joer report             |          |                    |                |                                         |
| e Orel I | Presentation                                                                   |                                                                       |                         |          |                    | Visz           | Final Papa<br>ble prouos: All particles |
|          |                                                                                |                                                                       |                         |          | Select grade item. |                | Select user                             |
|          |                                                                                |                                                                       |                         |          |                    |                | San                                     |
|          | First name (Alternate name) Last name                                          | Range                                                                 | Grade                   | Feedback | Overtid            | e Alf I None I | Sav                                     |
| 2        | First name (Affernate name) Last name                                          | Range<br>0.00 - 75.00                                                 | Grade                   | Feedback | Overtid<br>92      | e All J None I | Sav<br>Exclude All / None               |
| 1        | First name (Afternate name) Last name<br>Benjamin<br>Douglas                   | Range<br>0.00 - 75.00<br>0.00 - 75.00                                 | Grade<br>42.00          | Feedback | Overtid<br>2       | e All / None 1 | Sav<br>Exclude Alt / None               |
| 2        | First name (Afternate name) Last name<br>Benjamin<br>Douglas<br>Saran          | Range<br>0.00 - 75.00<br>0.00 - 75.00<br>0.00 - 75.00                 | Grade<br>42.00<br>17.01 | Feedback | Overrid<br>2       | • All / None 1 | Sav<br>Exclude All / None               |
| 2        | First name (Afternate name) Last name<br>Benjamin<br>Douglas<br>Sarah<br>Jasen | Hange<br>0.00 - 75.00<br>0.00 - 75.00<br>0.00 - 75.00<br>0.00 - 75.00 | Grade<br>42.00<br>17.01 | Feedback |                    | e Alf / None 1 | Exclude All / None                      |

Bulk inserts of grade values can be performed by selecting the **Perform bulk insert** box at the bottom of the page and using the drop down menu. Select **Save** to perform the insert.

To excuse a student from an assignment, select the **Excluded** box in the right column. The grade item will not be included in the student's course grade. The student's score will be counted for overall class average.

### User Report

This report displays complete grade details in that course for a single user. Teachers and non-editing teachers can view user reports for all participants. TAs/Graders and students can only view user reports for themselves. Scores and feedback cannot be edited from this report, only viewed. To change what appears details to you and to students in the user report, visit the <u>course grade settings page</u> (<u>https://wp.stolaf.edu/it/?page\_id=10055</u>).

| wor = User apon                          |                              |                  |       |            |              |          |                             |
|------------------------------------------|------------------------------|------------------|-------|------------|--------------|----------|-----------------------------|
| Sarah                                    |                              |                  |       |            |              |          |                             |
| User report.                             |                              |                  |       |            |              |          |                             |
| View Setup Scales Letters Import         | Export                       |                  |       |            |              |          |                             |
| Grader report Outcomes report Overview # | eport Single view            | Jser report      |       |            |              |          |                             |
| Inible groups: All participants          |                              |                  |       |            |              | Select   | all or one user Spratt      |
| Grade item                               | Calculated weight            | Grade            | Range | Percentage | Letter grade | Feedback | Contribution to course tota |
| Im Sample Course: Music Jax              |                              |                  |       |            |              |          |                             |
| Bi Assignments                           |                              |                  |       |            |              |          |                             |
| 2 Drass Sasion                           | 0.00 %<br>(Empty)            | *                | 0-49  | а.<br>С    | 40<br>1      |          | 0.00 %                      |
| [2] Oral Presentation                    | 100.00 %                     | 45.00 (100.00 %) | 0-45  | 100.00 %   | A.           |          | 60.00 %                     |
| 🚔 Haydr Trumpet Conserto Paper           | 165.67 %<br>( Extra credit ) | 17.01 (22.68 %)  | 0-75  | 22.68 N    | *            |          | 22.66 %                     |
| E Final Paper                            | 0.00 %<br>( Empty )          | \$               | 0-100 | 2          | -            |          | 0.00 %                      |
| $\Sigma$ Assignments total               | 60.00 %                      | 45.00 (100.00 %) | 0-45  | 100.00 %   | A            |          |                             |
| III Performance                          |                              |                  |       |            |              |          |                             |
| Ø Medieval Renalissance Excerpts         | 100.00 %                     | 15.00 (60.00 %)  | 0-25  | 60.00 %    | D            |          | 21.00 %                     |
| [2] Banque Excerpts                      | 0.00 %<br>( Empty )          | -                | 0-25  | 12         | 27           |          | 0.00 %                      |
| [2] Classical Encerpts                   | 0.00 %<br>( Dropped )        | 25.00 (100.00 %) | 0-25  | 100.06 %   | A            |          | 0.00 %                      |
| 2 Romantie Excerpta                      | 0.00 %<br>( Dropped )        | 0.00 (0.00 %)    | 0-25  | 0.00 %     | F            |          | 0.00 %                      |
| [2] Contemporary Excerpts                | 0.00 %<br>( Dropped )        | 0.00 (0.00 %)    | 0-25  | 0.00 %     | F            |          | 0.00 %                      |
| ∑ Performance total                      | 35.00 W                      | 15.00 (60.00 %)  | 0-25  | 60.00 %    | D            |          | *                           |
| Its Participation                        |                              |                  |       |            |              |          |                             |
| Controductions and the Use of Brass      | 50.00 %                      | 2.00 (20.00 %)   | 0-10  | 20.00 %    | F.           |          | 0.50 %                      |
| In class discussion                      | 50.00 %                      | 10.00 (100.00 %) | 0-10  | 100.00 %   | A            |          | 2.50 N                      |
| ∑ Participation total                    | 5.00 %                       | 12.00 (60.00 %)  | 0-20  | 90.00 %    | D            |          | -                           |
| ₹ Course total                           | 2                            | 84.00 (84.00 %)  | 0-100 | 84.00 %    | 0            |          | *                           |

### **Overview Report**

This report, visible only to students and TAs, allows users to see their grades for all courses they are enrolled in.

| Training Sites IP Music 3XX |                                                                                                    |                 |
|-----------------------------|----------------------------------------------------------------------------------------------------|-----------------|
| - 0 -                       | Sarah                                                                                                    |                 |
| e<br>ots                    | Overview report                                                                                                |                 |
|                             | Grader report Outcomes report Overview report Single wew User report                                           |                 |
| ON 回回<br>中 & ···            | Visible groups: All participants                                                                               |                 |
| 9 off<br>5                  | Course name                                                                                                    | Grade           |
|                             | Sample Course: Music 3xx                                                                                       | 84.00 (84.00 %) |
|                             | Music FaB 2015-17                                                                                              | -               |
| setup                       | Mathematics Fail 2016-17                                                                                       |                 |
|                             | Music Fail 2016-17                                                                                             |                 |
|                             | Sector and an and a sector and a sector and a sector and a sector and a sector and a sector and a sector and a | -               |
|                             | Music Fail 2016-17                                                                                             |                 |
|                             | Music Parl 2016-17<br>Music Performance Studien Fall 2016-17                                                   | -               |

Now that you know about the different grade report views, take a look at how to <u>adjust their display</u> <u>settings (https://wp.stolaf.edu/it/?page\_id=10055)</u>.